# Comment s'inscrire à « Epices et tout » ?

# <u>Cliquez sur ce lien :</u>

# https://monepi.fr/home?nomurlsite=epicesettout

## Vous arrivez là ! Cliquez sur « s'inscrire »

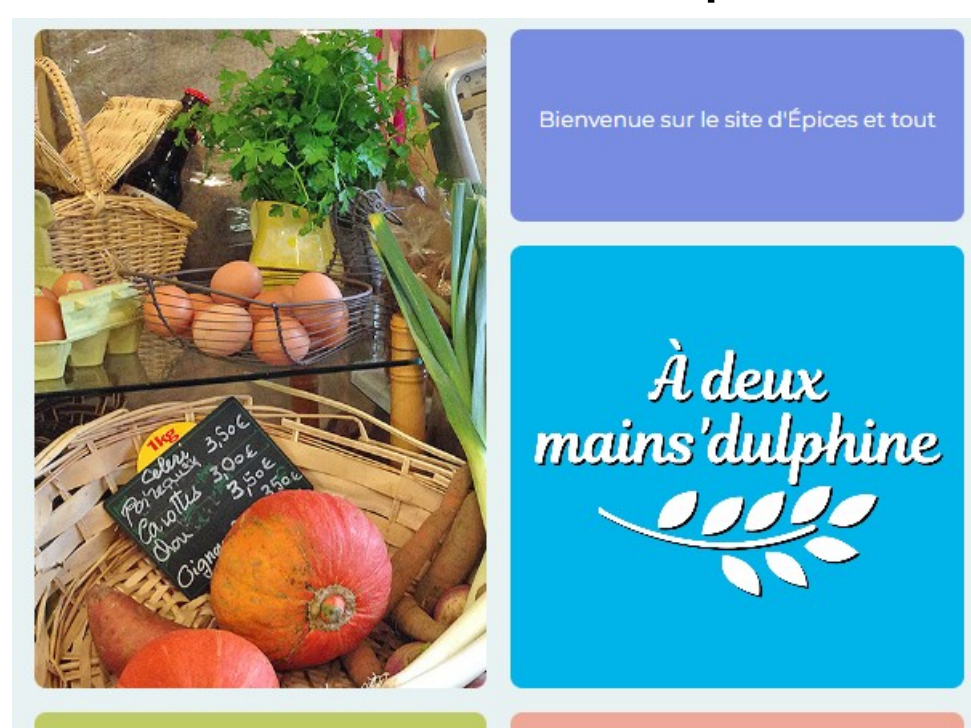

Bienvenue sur le site d'Épices et tout

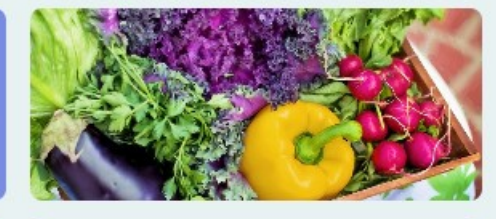

### SE CONNECTER

🕁 email

🕁 Mot de passe

## CRÉATION D'UN COMPTE ADHÉRENT

#### Créer votre compte adhérent sur: Épices et tout

Les informations recueillies sont necessaires pour votre adhésion. Elles font l'objet d'un traitement informatique et sont destinées au secrétariat de notre association. Elles peuvent donner lieu à l'exercice du droit d'accès et de rectification selon les dispositions de la loi du 6 janvier 1978. Si vous souhaitez exercer ce droit et obtenir communication des informations vous concernant, veuillez vous adresser à projetcitoyensaintmolf@mailo.com

TUTORIEL ADHÉSION

#### LIRE LES STATUTS

LIRE LE RÉGLEMENT INTÉRIEUR

LIRE LES CONDITIONS GÉNÉRALES D'UTILISATION

## 1 J'ADHÈRE

- 1 · Je m'inscris et crée mon compte en ligne (adresse et N° mobile) dès à présent...
- 2 · Je lis les <u>statuts</u> et le <u>réglement intérieur</u>.
- 3 Je fais mon virement par tranche de 50€, de préférence, sur l'IBAN de l'association qui me sera transmis dans le mail de confirmation, puis je recharge mon compte adhérent sur le site du même montant.
- 4 · Je paie mon adhésion dans mon compte Epi.
- 5 Je planifie ma participation de 2H par mois et je choisis mon créneau chaque mois suivant le planning et mes envies. Je suis pleinement responsable de ma participation à l'association (certains créneaux demandent une formation, comme la caisse ou la gestion). Je peux échanger ponctuellement ma participation avec un autre adhérent.

## 2 JE PARTICIPE

- Je gère l'épicerie (ouverture, caisse, mise à jour rayon, réception, livraison et fermeture),
- Je distribue les commandes de produits frais,
- Je collecte auprès des producteurs,
- Je réalise les tâches de gestion ou j'anime des ateliers.

### J'UTILISE

- 1 Je fais mes courses à l'épicerie: Je choisis les produits dont j'ai besoin et je les passe en caisse avec l'aide de l'animatrice(eur) de l'épicerie. Je paie avec mon compte en ligne. Je précommande mes produits frais.
- 2 · Je profite du coin café et des animations: dégustation de nouveaux produits, ateliers pédagogiques...

TOUR

INSCRIRE

# Remplir vos informations et valider votre inscription

CRÉATION D'UN COMPTE ADHÉRENT

Créer votre compte adhérent sur Épices et tout

Les informations recueillies sont nécessaires pour votre adhésion. Elles font l'objet d'un traitement informatique et sont destinées au secrétariat de notre association. Elles peuvent donner lieu à l'exercice du droit d'accès et de rectification selon les dispositions de la loi du 6 janvier 1978. Si vous souhaitez exercer ce droit et obtenir communication des informations vous concernant, veuillez vous adresser à proiecticivensaintmolf@mailo.com

| VOTRE COMPTE                                                                                                    |                                |
|----------------------------------------------------------------------------------------------------|--------------------------------|
| ⊘ Civilité > 🔆 Nom                                                                                                    | 🗙 Prénom                       |
| 🗙 Date de naissance - jj/mm/aaaa                                                                                                    |                                |
| 🗙 Adresse                                                                                                    |                                |
| 🗙 Code postal                                                                                                    | ★ Ville                        |
| Téléphone                                                                                                    | ★ Courriel                     |
| Mot de passe                                                                                                    | ☆ Confirmer votre mot de passe |
| Au moins 4 caracteres,                                                                                                    |                                |
|                                                                                                    |                                |
| J'ai lu et j'accepte les conditions d'utilisations définies dans les statuts et le règlement intérieur de l'épi. J'accepte de<br>recevoir les communications de l'épi et de monepi.fr |                                |
|                                                                                                    |                                |
| MINSCRIRE                                                                                                    |                                |

#### TUTORIEL ADHÉSION

IRE LES STATUTS

LIRE LE RÉGLEMENT INTÉRIEUR

LIRE LES CONDITIONS GÉNÉRALES D'UTILISATION

RETOU

# Maintenant, il reste plus qu'à attendre qu'un administrateur valide votre inscription...

... Vous pourrez ensuite, régler votre adhésion !